SUBDIRECCIÓN GENERAL DE AFILIACIÓN, COTIZACIÓN Y GESTIÓN DEL SISTEMA RED

# Manual de Duplicado de Documentos de Empresarios

Diciembre 2014

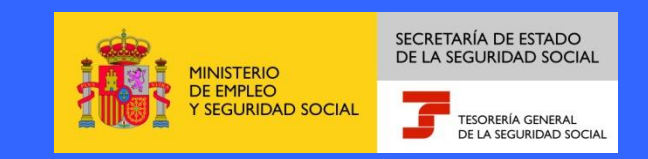

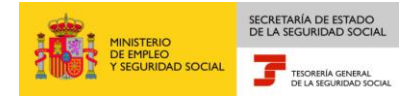

## INDICE

| 1. INTRODUCCIÓN                                                                   | 3  |
|-----------------------------------------------------------------------------------|----|
| 2. ACCESO A AFILIACIÓN ONLINE                                                     | 4  |
| 2.1. ¿Cómo acceder a la transacción de Duplicado de Documentos de<br>Empresarios? | .4 |
| 3. TRAMITES CÓDIGOS CUENTA COTIZACIÓN                                             | 10 |
| 3.1. Duplicados de Documentos de Empresarios                                      | 10 |

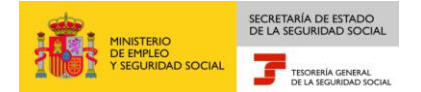

## 1. INTRODUCCIÓN

La Tesorería General de la Seguridad Social (en adelante TGSS), en su afán de promover la formación entre los usuarios del Sistema RED, ha decidido realizar un manual dirigido a los usuarios que deseen utilizar la funcionalidad de Duplicado de Documentos de Empresarios.

Este manual de la funcionalidad de Duplicado de Documentos de Empresarios contiene de forma resumida y en un lenguaje sencillo, los pasos que deben seguir los usuarios en el Sistema RED para:

Duplicado de Documentos de Empresarios.

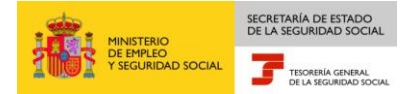

## 2. ACCESO A AFILIACIÓN ONLINE

## 2.1 ¿Cómo acceder a la transacción de Duplicado de Documentos de Empresarios?

En primer lugar se debe acceder, desde el navegador de Internet, a la página web de la Seguridad Social (www.seg-social.es). Una vez en esta página:

1. Pulsar sobre el icono "Sistema RED On Line" en "Accesos de Interés" que aparece en la parte inferior derecha de la pantalla.

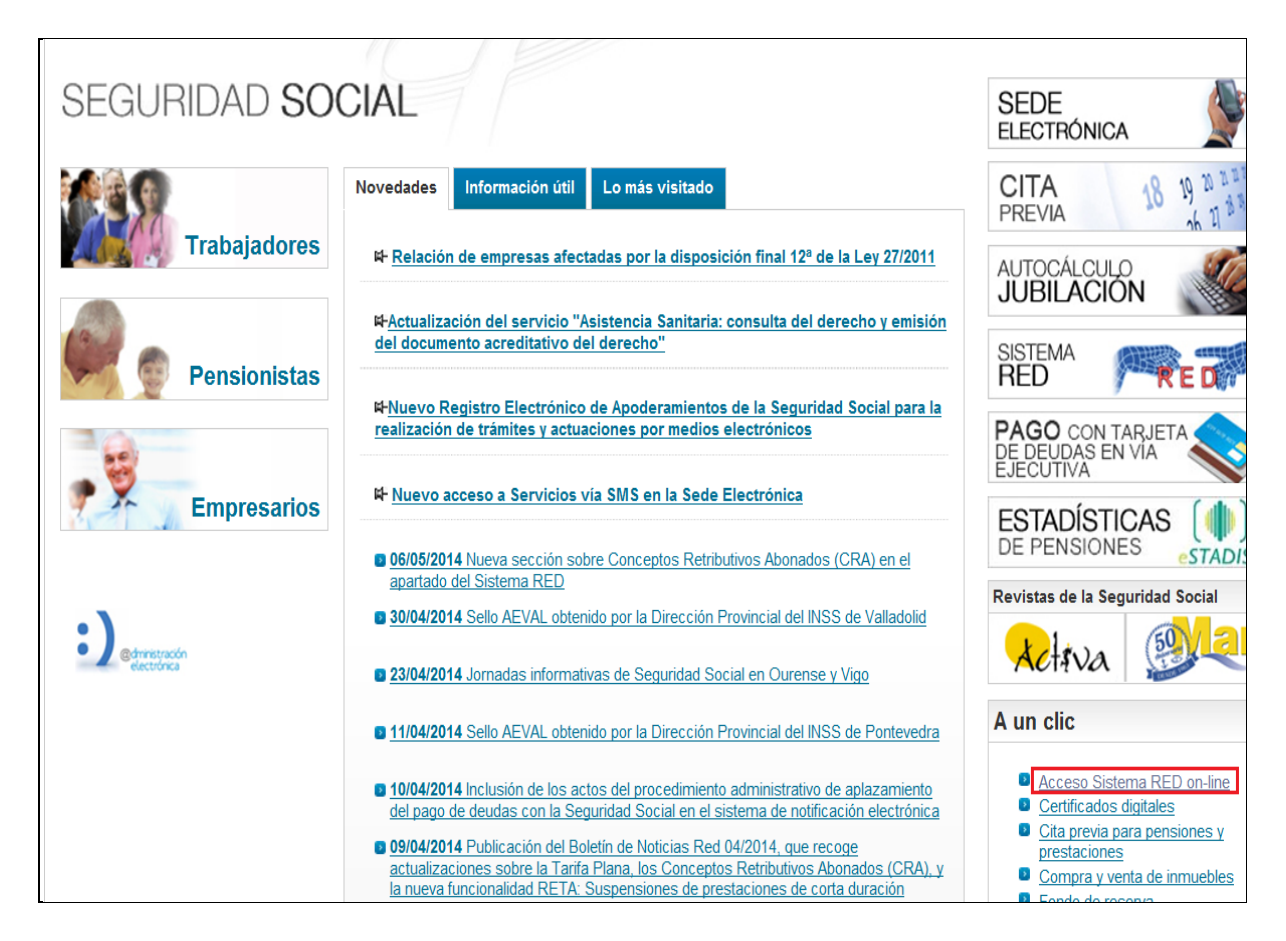

2. En este momento, se solicita al usuario la ruta del certificado digital.

El usuario debe introducir la ruta del Certificado SILCON. Para buscar el certificado, se pulsa el botón "EXPLORAR" y se localiza la ruta en la que se encuentra.

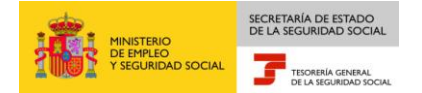

| see maps / thised socialies is / mon                                                                           | exframes.html 🔹 🔒 😽 🗙 👂 Google                                                                   | P  |
|----------------------------------------------------------------------------------------------------|--------------------------------------------------------------------------------------------------|----|
| ( 🖣 🕶                                                                                                    |                                                                                                  |    |
| 🖕 Favoritos 🛛 🍰 🔊 Sitios sugeridos 🕶                                                                           | 🔊 Galería de Web Slice 🔻                                                                         |    |
| Seguridad Social                                                                                               | 📩 🔻 🔊 👻 🖃 🌐 👻 Página 🕶 Seguridad 👻 Herramientas 🕶                                                | 0- |
|                                                                                                    |                                                                                                  |    |
| COBERNO<br>DE ESPANA<br>SEGUNDAD SOCIAL                                                                        | SEGURIDAD                                                                                        |    |
|                                                                                                    |                                                                                                  |    |
|                                                                                                    |                                                                                                  |    |
|                                                                                                    |                                                                                                  |    |
| or favor, seleccione el archivo .epf que cont                                                                  | tiene su certificado SILCON e introduzca la contraseña correspondiente a este                    |    |
| or favor, seleccione el archivo .epf que cont<br>rtificado.<br>rchivo EPF:                                     | tiene su certificado SILCON e introduzca la contraseña correspondiente a este                    |    |
| or favor, seleccione el archivo .epf que cont<br>intificado.<br>rchivo EPF:<br>ontraseña:                      | tiene su certificado <u>SILCON</u> e introduzca la contraseña correspondiente a este<br>Explorar |    |
| or favor, seleccione el archivo .epf que cont<br>rtificado.<br>rchivo EPF:<br>ontraseña:<br>V Recordar usuario | tiene su certificado <u>SILCON</u> e introduzca la contraseña correspondiente a este<br>Explorar |    |
| or favor, seleccione el archivo .epf que cont<br>rtificado.<br>rchivo EPF:<br>ontraseña:                       | tiene su certificado SILCON e introduzca la contraseña correspondiente a este<br>Explorar        |    |

Se selecciona el Certificado SILCON y se pulsa el botón "ABRIR".

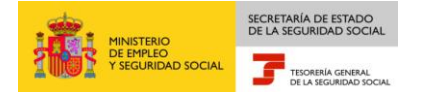

| 🂰 Select a profile | to log in to |                          |                   | <b>—</b> |
|--------------------|--------------|--------------------------|-------------------|----------|
| Buscar en:         | 鷆 certifica  | do 🗸                     | G 🦻 🖻 🖽 -         |          |
| C.                 | Nombre       | *                        | Fecha de modifica | Тіро     |
| Sitios recientes   | 🤮 JUAN E     | SPAñOL ESPAñOL.epf       | 11/04/2003 11:47  | Exchange |
| Escritorio         |              |                          |                   |          |
| Bibliotecas        |              |                          |                   |          |
|                    |              |                          |                   |          |
| Equipo             |              |                          |                   |          |
|                    | •            | m                        |                   |          |
| Red                | Nombre:      | JUAN ESPAñOL ESPAñOL.epf | -                 | Abrir    |
|                    | Tipo:        | Todos los archivos (".") | •                 | Cancelar |

3. Una vez se tiene localizado el fichero que contiene el certificado digital, el usuario debe introducir su PIN (Contraseña) para acceder al servicio.

| х 🍖 🔻            |                                                                  |                                                                         |   |
|------------------|------------------------------------------------------------------|-------------------------------------------------------------------------|---|
| 🖕 Favoritos      | 👍 🙋 Sitios sugeridos 🔻 🙋 G                                       | alería de Web Slice 🔻                                                   |   |
| 🧝 Seguridad So   | ocial                                                            | 🐴 🔻 🗟 👻 🖃 🖶 👻 Página 👻 Seguridad 👻 Herramientas 👻 🔞 💌                   | » |
|                  | GOBIERNO MINISTERIO<br>DE ESPANA DE EMPLEO<br>Y SEGURIDAD SOCIAL | SEGURIDAD                                                               |   |
| Por favor, selec | ccione el archivo .epf que contiene                              | su certificado SILCON e introduzca la contraseña correspondiente a este | * |
| certificado.     |                                                                  |                                                                         |   |
| Archivo EPF:     | H:\usuario\CERTIFICADO\centitio                                  |                                                                         |   |
| Contraseña:      | Recordar usuario                                                 |                                                                         | ш |
|                  | Aceptar Cancelar                                                 |                                                                         | • |
| ,                |                                                                  | 🗣 Intranet local   Modo protegido: desactivado 🛛 🖓 👻 🍕 100% 👻           |   |

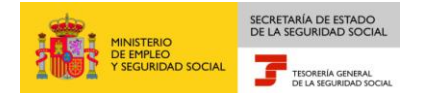

A continuación, el sistema le autenticará como usuario.

| Oficina Virtual - Windows Internet Explorer        |                                      |                |
|----------------------------------------------------|--------------------------------------|----------------|
| 🔾 💭 👻 https://tp.seg-social.es/fs/indexframes.html | 💌 🔒 🍫 🗙 Live Search                  | <u>ام</u>      |
| Archivo Edición Ver Favoritos Herramientas Ayuda   |                                      |                |
| 😭 🍄 🎆 Oficina Virtual                              | 🛐 👻 🗟 🝸 🖶 👻 Página 👻 🧔               | Herramientas 👻 |
| COMBINIO<br>DE ESTAVA<br>VILLOMANO IOCUL<br>SOCIAL | $\square$                            |                |
| Autenticando al usuario                            |                                      |                |
|                                                    |                                      |                |
| Por favor espere mientras se le es                 | stá autenticando contra el servidor. |                |
|                                                    |                                      |                |
| to .                                               | S Intranet local                     | 100% *         |

4. Tras validar el usuario y la contraseña, la pantalla que aparece en la nueva ventana del navegador contiene un saludo de bienvenida con el nombre del usuario y las opciones que tiene disponibles. Una de estas opciones es "Servicios RED".

| Servicios R.E.D                              | Gestion Certificados Silcon                           |
|----------------------------------------------|-------------------------------------------------------|
| Inscripción y Afiliación Online              | Cambio de Pin de certificado.                         |
| Afiliación Online Prácticas                  |                                                       |
| Inscripción y Afiliación Online Real         | Verificacion de Decumentes                            |
| Red Directo.Afiliación Prácticas             | venircación de Documentos                             |
| Red Directo.Inscripción y Afiliación Real    | Verificación de Documentos e Informes mediante huella |
| Corrección de errores                        |                                                       |
| Cotización Online                            |                                                       |
| Cotización Online Real                       |                                                       |
| Cotización Red Directo                       |                                                       |
| Gestión de Deuda                             |                                                       |
| Gestión de Deuda Red Directo                 |                                                       |
| Incapacidad temporal Online                  |                                                       |
| Incapacidad temporal Online                  |                                                       |
| Buzón personal                               |                                                       |
| Consulta de Mensajes                         |                                                       |
| Transferencias de ficheros                   |                                                       |
| Consulta / Descarga de Acuses Técnicos       |                                                       |
| Consulta / Descarga de Ficheros              |                                                       |
| Gestion de autorizaciones                    |                                                       |
| Gestión de autorizaciones                    |                                                       |
| Maternidad/Paternidad                        |                                                       |
| Certificado de empresa maternidad/paternidad |                                                       |

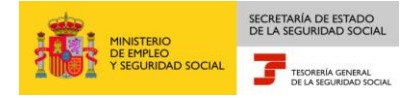

- 5. La opción de "Servicios RED" contiene siete menús:

   Afiliación Online.
  - × Afiliación On Line Prácticas.
  - × Inscripción y Afiliación Online Real
  - × Red Directo. Afiliación Prácticas
  - × Red Directo Inscripción y Afiliación Real
  - × Corrección de Errores.
  - Cotización On Line.
    - × Cotización On Line Real.
    - × Cotización Red Directo.
    - × Gestión de Deuda.
    - × Gestión de Deuda Red Directo.
  - Incapacidad Temporal On Line.
    - × Incapacidad Temporal On Line.
  - Buzón personal (solo RED Directo).
    - × Consulta de mensajes.
  - Transferencia de Ficheros.
    - × Consulta/Descarga de Acuses Técnicos.
    - × Consulta/Descarga Ficheros.
  - Gestión de autorizaciones
    - × Gestión de autorizaciones
  - Maternidad/Paternidad
    - × Certificado de empresa maternidad/paternidad
- 6. Con la selección de Afiliación Online Real del apartado "Afiliación Online" se accederá a la siguiente pantalla, en la que se encuentra disponible el menú de **"Informes"**:

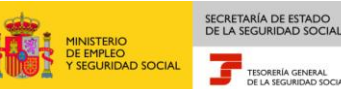

#### Oficina Virtual SISTEMA RED Inscripción - Afiliación On-line / Real

| _ | - |
|---|---|
|   |   |
|   |   |
| ~ |   |

#### Trámites Trabajadores

Altas Sucesivas y Bajas Cambio de Grupo de Cotización Modificación Eliminación de Moy. Previos Cambio de Contrato(Tipo/Coeficiente) Cambio de Ocupación de A.T. Eliminación de Altas Consolidadas Eliminación de Bajas Consolidadas Modif. Sistema Especial RG.0132 (Vegetales) Anotación de Jornadas Reales Modif. de la Fecha de Alta (REG. 0163) Cambio de Categoría Profesional Situaciones Adicionales de Afiliación Cambio Coefic. Reductor Edad Jubilación Trabajadores Subcontratados o Cedidos Días trabajados en contratos a tiempo parcial Anotación de Convenio Colectivo Corrección Modalidad o 5JR Semana Según

Correccion Modalidad o 5JR Semana Segun Convenio

Suspensiones por Prestaciones de Corta Duración

#### Trámites C.C.C.

Anotación de Convenio Colectivo (Empresa) Inscripción C.C.C. de Empresario Individual Asignación C.C.C. Secundario de Empresario Colectivo

Modificación de domicilio de C.C.C. Solicitud de Colaboración Económica en I.T. Renuncia de Colaboración Económica en I.T. Anulación Solicitud/Renuncia colaboración I.T. Reinicio de un C.C.C.

#### Consultas realizadas sobre trabajadores de alta en otra empresa Informes Informe de Vida Laboral de Afiliados

Consulta Sit. Afiliado en la Empresa

Consulta de Trabaiadores en una Empresa

Consulta Alta Trabajadores en Otra Empresa

Consulta Situación de la Empresa

Consulta Número de Afiliación

Consulta de NAF por IPF

Consultas

Informe de Afiliados en Alta en un C.C.C. Informe de I.T por Enfermedad Común Informe del número anual medio de trabajadores Informe de Mov. Previos de Afiliados Inf. de Trab. con Mov. Previos en un C.C.C. Duplicados de Documentos TA Informe de Situación de un C.C.C. Vida Laboral de un C.C.C. Informe de Jornadas reales Informe datos de cotización-Trab.Cuenta Ajena Informe datos de cotización/Periodo liquidación-CCC Informe datos de cotización/Periodo liquidación-NSS Informe Plantilla Media de Trabajadores en Alta

Informe Plantina Media de Trabajadores en Alta Informe datos de cotización/Relación laboral-NSS Duplicado de documentos de empresarios

Régimen Especial de Trabajadores Autónomos Solicitud de Alta en el RETA

Solicitud de Baja en el RETA Solicitud de cambio de domicilio - RETA Solicitud de la base próxima en el RETA

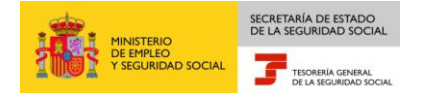

### 3. TRAMITES DE CÓDIGOS DE CUENTA DE COTIZACIÓN

Desde este menú se puede realizar la siguiente operación:

Duplicado de Documentos de Empresarios.

## 3.1 ¿Cómo acceder a la transacción Duplicado de Documentos de Empresarios?

Esta funcionalidad permite solicitar el duplicado del documento de Inscripción de un Código de Cuenta de Cotización Principal o Asignación de un Código de Cuenta de Cotización Secundario, siempre y cuando el autorizado RED tenga asociado a su autorización el CCC Principal o Secundario.

Situados en la pantalla inicial de entrada de datos, se debe introducir el número de CCC para el que se solicita el duplicado del documento.

|       | Oficina Virtual<br>DUPLICADO DE DOCUMENTOS DE EMPRESARIOS RED | 😴 🎎 Menú |
|-------|---------------------------------------------------------------|----------|
|       |                                                               |          |
|       |                                                               |          |
|       | Cuenta de cotización                                          |          |
|       |                                                               |          |
|       |                                                               |          |
|       |                                                               |          |
| Ayuda | Continuar Cancelar                                            |          |

Si el dato no es correcto se mostrará en pantalla el correspondiente mensaje de error.

Si es correcto y el Código de Cuenta de Cotización se encuentra asignado al autorizado que está realizando el movimiento, tras pulsar CONTINUAR se mostrará

una nueva pantalla informativa con el aviso de emisión del Duplicado de la Resolución.

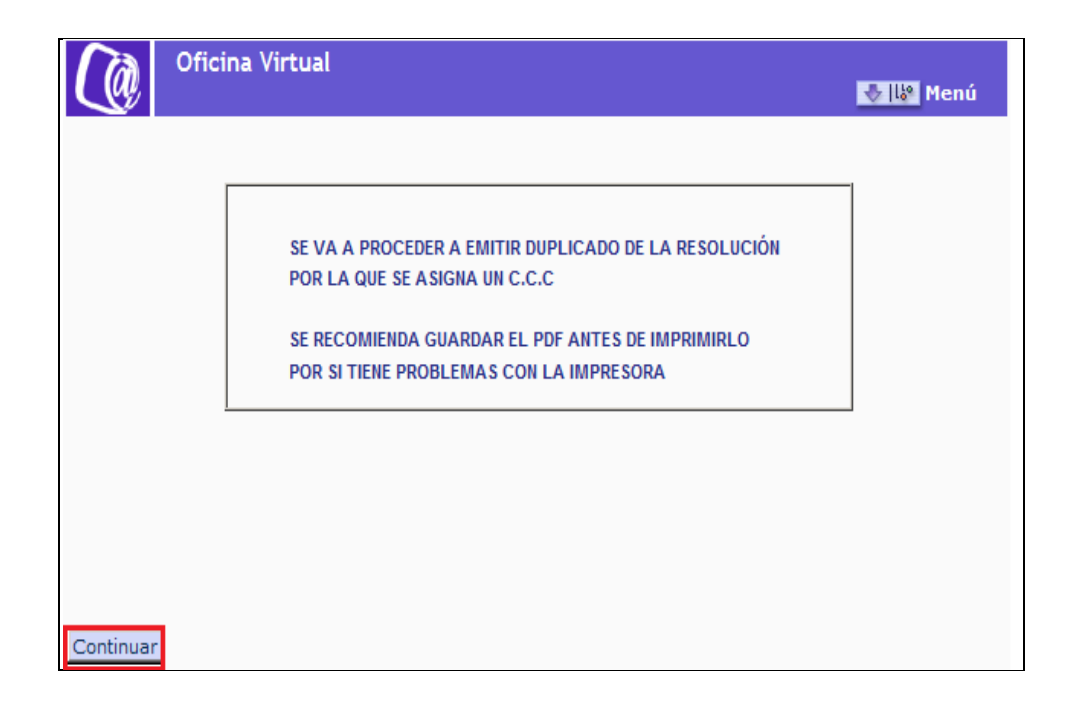

Para terminar pulsando el botón CONTINUAR, dependiendo de si la Cuenta es Principal o Secundaria, se emitirá el duplicado del documento de Asignación de Cuenta de Cotización Principal o el de Inscripción de Código de Cuenta Secundaria.